PHA ویب سائٹ پر معلومات کا کس طرح دوسری زبانوں میں ترجمہ کیا جائے

HSC Public Health Agency

ویب صفحات اور پورٹیبل ڈاکومینٹ فارمیٹ (PDFs) کو بآواز بلند پڑ ہنے اور ترجمہ کے لئے PHA ویب سائٹ بر اؤز لاؤڈ Browsealoud کہلانے والا ایک ٹول استعمال کرتی ہے لیکن اس کا متن والی تصاویر پر اطلاق نہیں ہوتا ہے۔ یہ پڑ ہنے کی اہلیت میں کمی، کم بصری معذوری کے حامل افراد یا وہ افراد جن کی اولین زبان انگریزی نہیں ہے کی سائٹ پر موجود معلومات تک دسترس میں مدد دیتا ہے۔

بنیادی طور پر یہ معلومات کو بآواز بلند پڑھنے یا اسے ایک اور انداز میں کھولنے کے لئے ہے لیکن اسے ویب صفحات کو Google ٹرانسلیٹ استعمال کرتے ہوئے بہت سی زبانوں میں ترجمہ کرنے کے لئے بھی استعمال کیا جا سکتا ہے۔ جہاں پر مطابقتی آواز دستیاب ہو وہاں یہ ترجمہ شدہ متن کو بولتا ہے (پہلے بولی جانے والی زبانوں کی ڈراپ ڈاؤن مینیو میں فہرست بندی کی جاتی ہے)۔ مترجم زبان، زبانوں کی حروف تہجی کے لحاظ سے فہرست بندی کرتی ہے (انگریزی کے بعد، اگر تازہ ترین براؤزر استعمال کر رہے ہیں)۔

براؤز الاؤڈ ٹول بار (موبائل فون پر مختلف نظر آتا ہے)

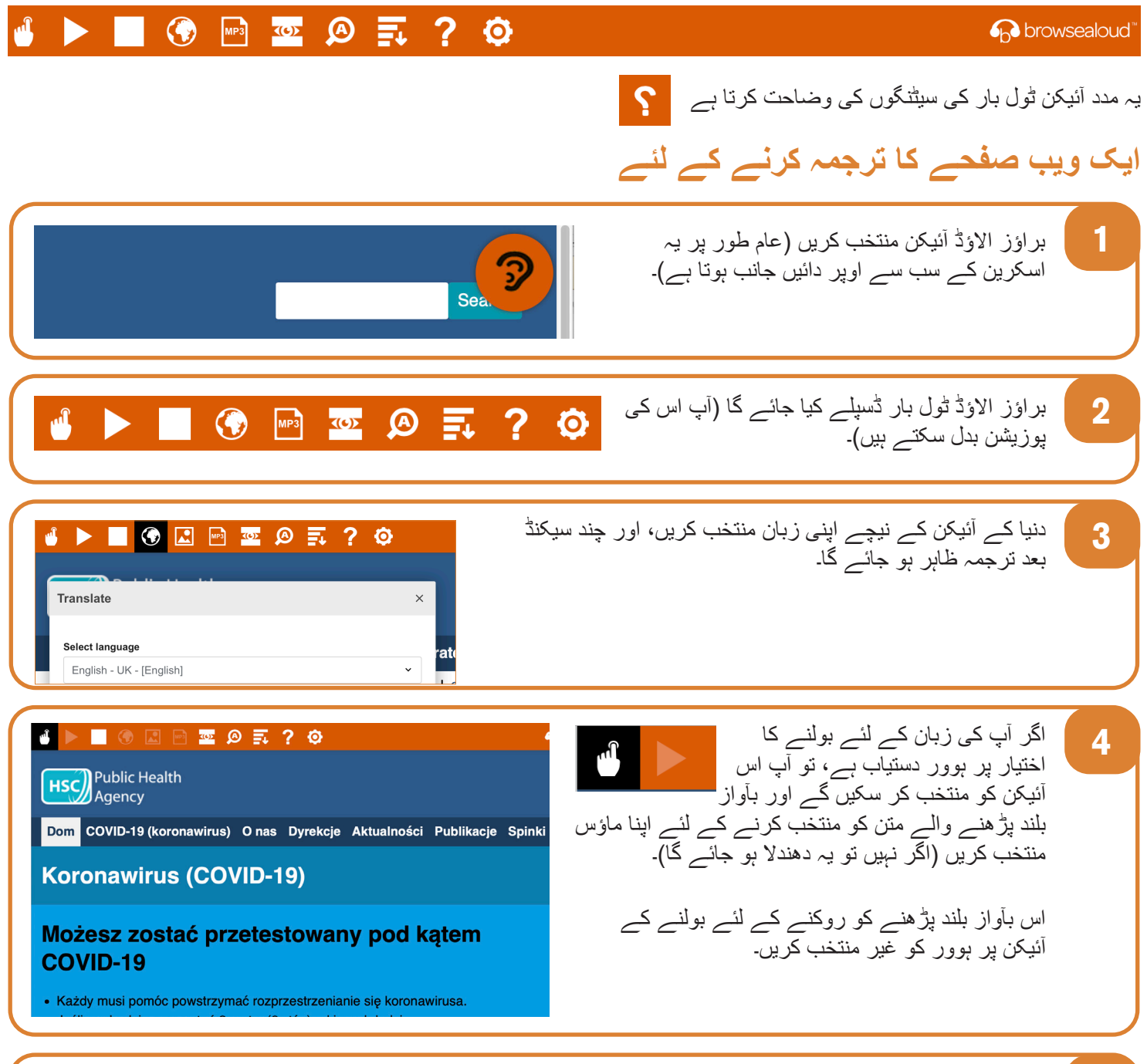

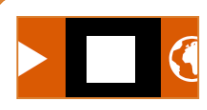

ترجمے کو روکنے کے لئے روکیں آئیکن کو منتخب کریں۔ اگر بولنے کے اختیار پر ہوور استعمال کر رہے ہیں، تو زبان ڈراپ ڈاؤن (دنیا کا آئیکن نکتہ 3 ملاحظہ کریں) میں انگریزی پر واپس آنے سے پہلے اسے غیر منتخب کریں، پھر ٹول بار بند کر دیں۔

5

PHA ویب سائٹ پر براؤز الاؤڈ کو کیسے استعمال کرتے ہیں

Public Health Agency

براؤز الاؤڈ ٹول بار

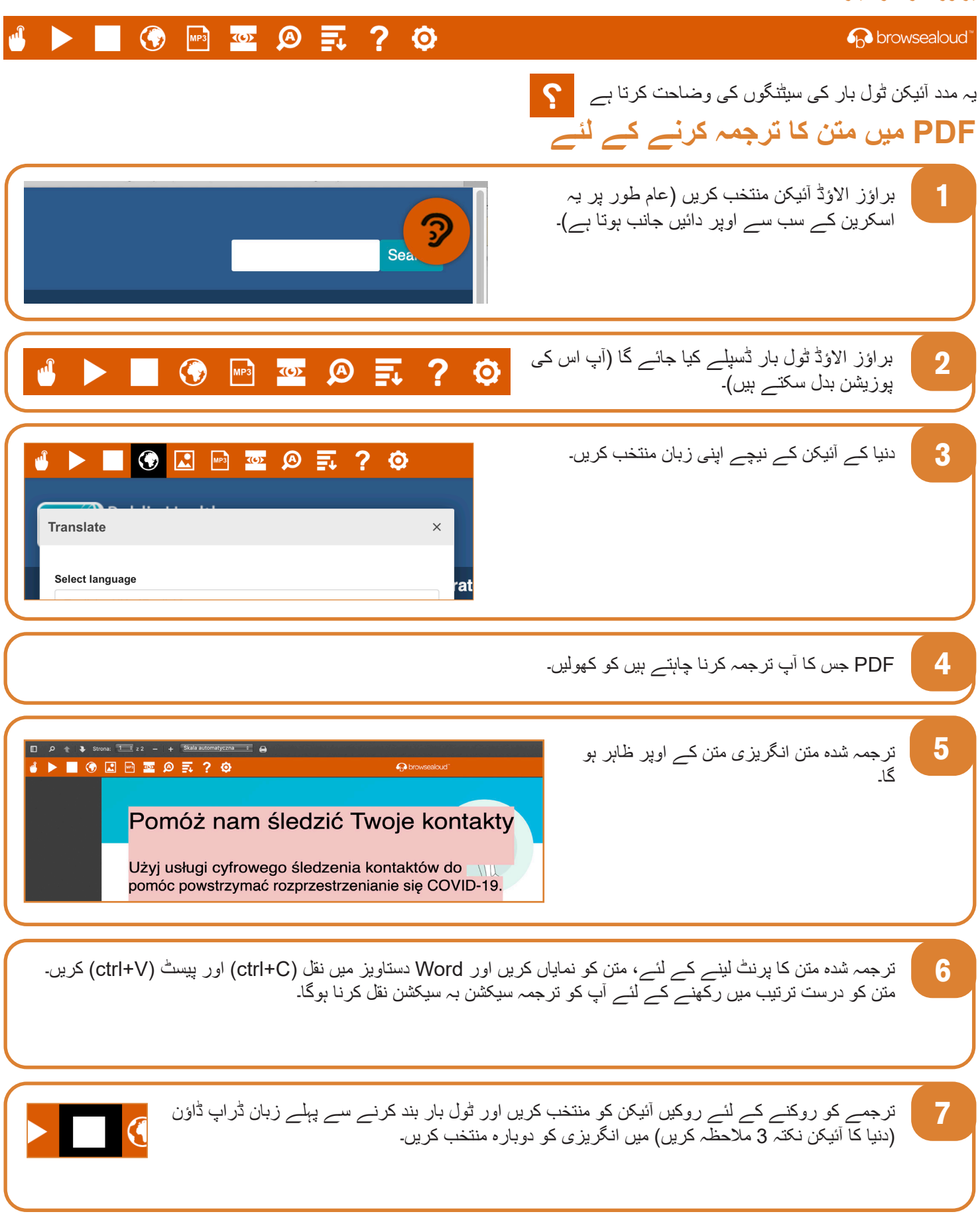